september 2018, february 2020

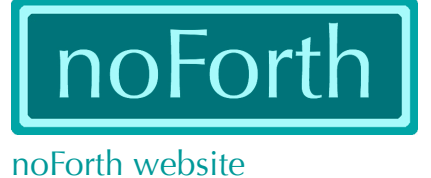

## How to get noForth in the MSP430? (Windows/Linux/Apple)

## What's needed?

- Any MSP430FRxxxx or MSP430Gxxxx
- Flash programmer software (UniFlash 4.5.0), link: http://processors.wiki.ti.com/index.php/Category:CCS\_UniFlash

## What to do?

- Connect the board, wait for the beep
- Start UniFlash 4.5.0

A programming session: this example is for the MSP430FR2355, but the method may be used on all MSP430Gxxxx and MSP430FRxxxx.

| 1                                                                  |                       |
|--------------------------------------------------------------------|-----------------------|
| 1 Choose Your <b>Device</b>                                        |                       |
| Category: All   C2000   mmWave   MSP   PGA   Safety   <sup>-</sup> | Tiva   UCD   Wireless |
| 🔍 Enter Device Name (585 Available)                                | кя<br>кя ×            |
| Category: <b>MSP</b><br>Select: <b>MSP430FR2355</b>                |                       |

| 2                                            |
|----------------------------------------------|
| 2 Choose Your Connection                     |
| Q. Enter Connection Name (3 Available)     × |
| TI MSP430 USB1                               |
| TI MSP430 USB2                               |
| TI MSP430 USB3                               |
| Select: TI MSP430 USB1                       |

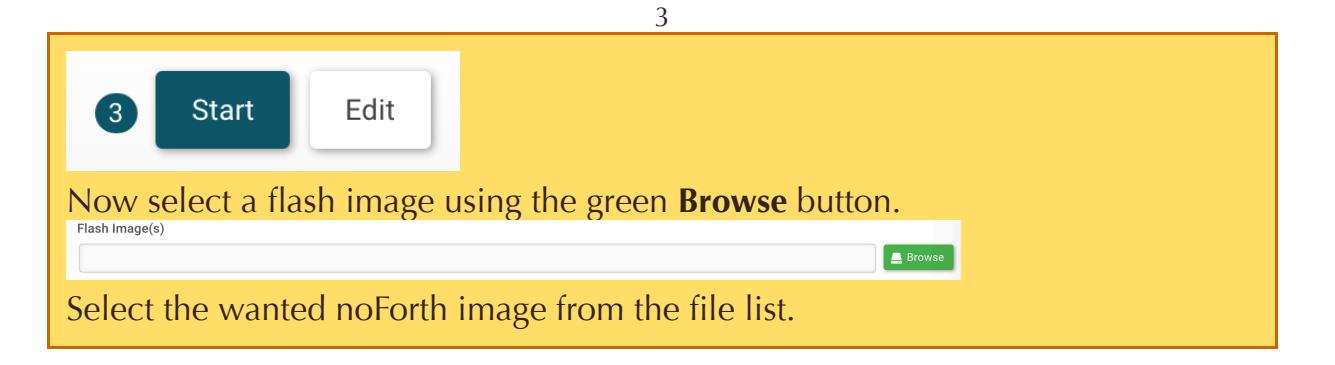

## Select: Setting & Utilities for the MSP430FR (in the menu on your left) Program Settings & Utilities Memory Standalone Command Line Tag: On connect, erase user code and unlock the device Connection On connect, erase main, information, and IP protected area On connect, erase user code and unlock the device

4b

| Program                   |                                              |    |
|---------------------------|----------------------------------------------|----|
| Settings & Utilities      |                                              |    |
| Memory                    |                                              |    |
| Standalone Command Line   |                                              |    |
| g: Erase main and infor   | mation memory                                |    |
| P Download                |                                              |    |
| Target Voltage (mV): 3300 |                                              |    |
| Erase Options:            |                                              |    |
| O Erase main memory only  |                                              |    |
| Erase main and informat   | ion memory                                   |    |
| O Erase main, information | and protected information memory             |    |
| O Erase and download nec  | essary segments only (Differential Download) | ř. |
| O Replace written memory  | locations, retain unwritten memory locations |    |
| O Py Address Panga (space | fy below)                                    |    |

|                                                                          | 5 |  |  |  |
|--------------------------------------------------------------------------|---|--|--|--|
| Select: <b>Program</b> (again, in the menu on your left)                 |   |  |  |  |
| Program                                                                  |   |  |  |  |
| Settings & Utilities                                                     |   |  |  |  |
| Memory                                                                   |   |  |  |  |
| Standalone Command Line                                                  |   |  |  |  |
| Click: Load Image                                                        |   |  |  |  |
| Available Action(s) - 1                                                  |   |  |  |  |
| Load Image Verify                                                        |   |  |  |  |
| When no error occurs the message [SUCCESS] appears in the console below. |   |  |  |  |
|                                                                          | 6 |  |  |  |

Now click: **Session** (In the upper left red bar) Click: **Save Session** (And click the **save** button in lower left corner) Now the software will remember all settings.